## Opis wersji PATRONAT 13

W Dz.U.2019 poz. 1787 z dnia 19 września 2019 ukazało się ROZPORZĄDZENIE MINISTRA INFRASTRUKTURY z dnia 13 września 2019 r. zmieniające rozporządzenie w sprawie zakresu i sposobu przeprowadzania badań technicznych pojazdów oraz wzorów dokumentów stosowanych przy tych badaniach.

Radykalna zmiana dotyczy wydruku załącznika nr 3 w/w rozporządzenia, w związku z czym powstała wersja.13.. programu PATRONAT dostosowana do w/w wymagań. *Uwaga! Przy pierwszym uruchomieniu program wykona na jednym stanowisku automatyczną aktualizację tabel roboczych, na pozostałych końcówkach należy zrobić synchronizację baz.* 

Program zachowuje wszelkie poprzednie cechy użytkowe, jedyne istotne nowości różnice znajdą Państwo w formatce 'ZAŚWIADCZENIE O PRZEPROWADZONYM BADANIU' [Rys1]. Przed pierwszym WYDRUKIEM proszę sobie wyedytować te pola: 'Miejsce badania' oraz 'Dane identyfikacyjne SKP', zgodnie z swoimi danymi i wymaganiami.
Domyślnie wprowadzone tam są wszelkie pełne dane SKP (zgodnie z danymi wysyłanymi w rozliczeniu z opłat CEPiK). Przykładowe wypełnienia są pokazane na załączonych rysunkach [Rys2], [Rys3],[Rys5] i na kolejnym rysunku ([Rys 4] lub [Rys 6]) widać efekt tych ustawień na końcowym wydruku z badania technicznego, oczywiście bez kolorowych podkreśleń.

Główne zmiany wynikające z rozporządzenia zobaczą Państwo na formatce UWAGI, gdzie od dnia 4 października obowiązuje zgodnie z opublikowanym wzorem podział na trzy części. W nowej, górnej części wydruku wpisywane są tylko usterki stwierdzone podczas badania pojazdu zgodnie z lit I) opisu z rozporządzenia. Dodatkowo, w prawym górnym oknie [Rys7] ustalamy opcjonalny prefiks oznaczenia tzw. numeru załącznika. Program sam wpisuje numer rzymski załącznika (I lub II), umożliwiając dodatkowo kosmetyczne dopisanie np. 'z.', 'zał.' lub 'zał.nr.' dla wymagającego tego lokalnego nadzoru. W lewym górnym rogu mamy licznik linii (standardowo jest przewidziane do 11 linii usterek sklasyfikowanych), w razie potrzeby liczba ta automatycznie zwiększa się do 22 linii usterek sklasyfikowanych (kosztem mniejszej wielkości pozostałych okien). Dodano też półautomatyczny sposób dodawania tzw. innych usterek (usterek nie sklasyfikowanych urzędowo) wraz z wyborem grupy [Rys8]. Po wybraniu przycisku 'Inna usterka' ukazuje nam okno na wprowadzenie treści usterki oraz grupy usterek. Po wybraniu OK, usterka taka przechodzi na listę usterek [Rys9] i jest wysyłana do CEPiK. Uwaga! Opcję tę stosujemy wyjatkowo, gdy rzeczywiście nie uda się znaleźć na liście usterek pozycji odpowiadającej stwierdzonej usterce.

W następnych oknach wpisujemy informacje zgodne z literami J i K (analogicznie jak w starym wzorze druku zaświadczenia [Rys10].

Na [Rys11] widać wydruk drugiej strony zaświadczenia z badania technicznego, przy ok. 15 stwierdzonych usterek w badanym pojeździe (w tym jednej nietypowej), oraz przykładowo wypełnionymi innymi informacjami.

| Data badania<br>2019-09-30                                                                                                    |                              | Zaświadczen                 |                                 | ie c            | 2                  | Numer w<br>rejestrze | WX             | (99902062/19                |     |
|----------------------------------------------------------------------------------------------------|------------------------------|-----------------------------|---------------------------------|-----------------|--------------------|----------------------|----------------|-----------------------------|-----|
| Mieisce badan                                                                                                    | ia                           | przepr                      | owadz                           | ony             | /m k               | adani                | <u>u</u>       |                             |     |
| Marka<br>BMW                                                                                                    |                              | Typ   Model                 |                                 | Rodz<br>SAM     | zaj pojaz<br>NOCHĆ | du<br>DOSOBO         | WY             | Nr rejestracyjny<br>WZ0651G | r.  |
| Nr identyfikacyjny (V<br>nadwozia/podwozia-i                                                                                                    | 'IN) nr<br>ramy              | XCBEJ9                      | 4323CY6321                      | 9               |                    | Rodzaj bada          | nia, czy       | nności 🔲 Małe               | ?   |
| W uwagach:                                                                                                    |                              |                             |                                 |                 |                    | OKRESOWE             | BADANIE        |                             |     |
| ZGODNIE Z WYNIKIE<br>POJAZD:                                                                                                    | M BAD                        | ANIA <u>• 1</u>             | .spełnia wy                     | nagar           | nia tec            | hniczne (P           | )              |                             |     |
| Odczyt przebiegu                                                                                                    |                              | Oznaczenie k                | <del>.me sperna (</del><br>raiu | Kateo           | oria poiz          | azdu                 | Paliwo         | )                           |     |
| 17111 km                                                                                                    |                              | PL                          |                                 |                 |                    |                      | Р              |                             |     |
| Data pierwszej rejest<br>zagran.                                                                                                    | Data p<br>kraju              | ierwszej rejest             | Następny tem<br>badania do      | nin             | Diagno             | sta Dan              | e iden         | tyfikacyjne Sk              | (P) |
| 1997-09-12                                                                                                    | 2009                         | -09-28                      | 2020-09-30                      |                 | Krzys              | ztof Aback           | ci             |                             |     |
| C                                                                                                    | bjaśnie                      | enia do                     | 🗖 Dru                           | k dwus          | tronny             | L. kreskov           | © A4           | © A5 💿 2xA                  | 5   |
| F9-ZREZYGN                                                                                                    | F9-ZREZYGNUJ F3-UWAGI F12-Z/ |                             |                                 | 12-ZAF          | PAMIETAJ           | F2                   | 2 - WYDRUK     |                             |     |
| Data badania<br>2019-09-30<br>Miejsce stacji ko                                                                                                 | ntroil p                     |                             | adczen<br>Maks 3 linie          | ie c<br>ony     | <u>)</u><br>m k    | Numer w<br>rejestrze | wx<br><u>u</u> | 99902062/19                 |     |
| "OUGG POI"                                                                                                    | 2-100 C                      | HEŁM                        |                                 | Rodz            | aj pojaz           |                      |                | Nr rejestracyjny            |     |
| XX-XX-XXX CHEŁM                                                                                                    | 2-100 0                      |                             |                                 | SAIV            | IUCHU              | о озово              | VVT            | WZ0651G                     |     |
| <u> </u>                                                                                                    |                              |                             | 21                              | 9               |                    | Rodzaj bada          | nia, czy       | nności 📃 Małe               | ?   |
| Cofnij Pamiętaj o                                                                                                    |                              |                             |                                 |                 |                    | OKRESOWE             | BADANIE        |                             |     |
| ZGODNIE Z WYNIKIEM BADANIA <ul> <li><u>1.spełnia wymagania techniczne (P)</u></li> <li><u>2.nie spełnia wymagań technicznych (N)</u></li> </ul> |                              |                             |                                 |                 |                    |                      |                |                             |     |
| Odczyt przebiegu                                                                                                    |                              | Oznaczenie k                | raju                            | Kategoria poja  |                    | azdu                 | Paliwo         | )                           |     |
| 17111 km                                                                                                    |                              | PL                          |                                 |                 |                    |                      | P              |                             |     |
| Data pierwszej rejest Data pierwszej rejest Następny ter<br>zagran. kraju badania do                                                            |                              | Następny tern<br>badania do | nin                             | Diagno          | sta Dan            | e iden               | tyfikacyjne Sk | (P                          |     |
| 1997-09-12                                                                                                    | 2009-                        | 09-28                       | 2020-09-30                      |                 | Krzys              | ztof Aback           | i<br>A 4       | AE @ 0-44                   |     |
|                                                                                                    | bjaśnie                      | nia do                      | Dru                             | Druk dwustronny |                    | L. kreskov           | Q A4           | CAD ZXA                     |     |
| F9-ZREZYGNUJ F3-UWAGI                                                                                                    |                              | WAGI                        |                                 |                 |                    | e, i                 |                |                             |     |

| Data badania                      |                      | Zaświ            | adcze                    | nie               | 0            | umer w                        | X99902062/19    |    |
|-----------------------------------|----------------------|------------------|--------------------------|-------------------|--------------|-------------------------------|-----------------|----|
| 2019-09-30                        |                      | <u>Luown</u>     |                          |                   |              | doniu                         |                 |    |
| Miejsce stacj                     | ji kontroli j        | pojazdów         | Maks 3 linie             | 2011              | ym bad       | Janiu                         |                 |    |
|                                   |                      |                  | mano o mno               | Ro                | dzaj pojazdu |                               | Nr rejestracyjn | y: |
| UV VVV CHEK Mul Przemycława 29    |                      |                  | SA                       | MOCHÓD C          | SOBOWY       | WZ0651G                       |                 |    |
|                                   | .m,ui. 1 12em        | iy310Wa 20,      |                          | 219               | Rod          | zaj badania, <mark>c</mark> a | zynności 🔲 Małe | ?  |
|                                   |                      |                  |                          |                   |              |                               |                 | -  |
| Cofnij                            |                      | Pamię            | taj                      |                   | OKR          | RESOWE BADAN                  | IE              |    |
| ZGODNIE Z WYNI<br>POJAZD:         | KIEM BAD             | DANIA <u>• 1</u> | .spełnia v               | wymaga<br>ia wyma | ania technic | zne (P)                       |                 |    |
| Odczyt przebiegu Oznaczenie kraju |                      | raju             | Kate                     | Kategoria pojazdu |              | Paliwo                        |                 |    |
| 17111 km                          | 17111 km PL          |                  |                          | • • • •           | P            |                               |                 |    |
| Data pierwszej rej<br>zagran.     | jest Data  <br>kraju | pierwszej rejest | Następny t<br>badania de | termin<br>o       | Diagnosta    | Dane ide                      | ntyfikacyjne Sl | KP |
| 1997-09-12                        | 2009                 | -09-28           | 2020-09-                 | -30               | Krzyszto     | Abacki                        |                 |    |
|                                   | Objaśni              | enia do          |                          | Druk dwu          | ustronny 🔳 L | kreskow A                     | I ⊚ A5          | .5 |
| F9-ZREZYO                         | GNUJ                 | F3-U             | WAGI                     |                   | F12-ZAPAM    | IETAJ F                       | 2 - WYDRUK      |    |
| L                                 |                      |                  |                          | DODR              |              |                               | F11-Podglad     | B, |

Rys3

| ZAŚWIADCZENIE O PRZEPRO                                                                    |                                                           |                               |                              |      |                                                                       | ADZONYM BADA                                                                                                    | NIU                                                                 |                       |  |
|--------------------------------------------------------------------------------------------|-----------------------------------------------------------|-------------------------------|------------------------------|------|-----------------------------------------------------------------------|----------------------------------------------------------------------------------------------------|---------------------------------------------------------------------|-----------------------|--|
| OKRĘGOWA STACJA KO<br>ul. Przemysłowa 28, 22-1<br>3Ø.Ø9.2Ø19<br>3)(data i miejsce badania) |                                                           | NICZNYM F<br>LI POJAZDO<br>LM | °OJAZI<br>ÓW                 | DU / | ROA JWO                                                               | RTHINESS CER                                                                                                    | TIFICATE<br>964/WX/999/201                                          | 19                    |  |
| Marka                                                                                      |                                                           | Тур                           |                              |      | Model<br>Pojazdu                                                      | (5)Kategoria<br>pojazdu                                                                                                    | (2)Numer rej<br>i kraj reje                                         | estracyjny<br>stracji |  |
| BMW                                                                                        |                                                           |                               | 528                          | 1    |                                                                       |                                                                                                    | WZØ651G                                                             | PL                    |  |
| Rodzaj pojazdu                                                                             |                                                           |                               | Rodzaj badania<br>czynności: |      |                                                                       | (1) N<br>nur                                                                                                    | (1) Nr identyfikacyjny pojazdu(VIN)<br>numer nadwozia/podwozia/ramy |                       |  |
| SAMOCHÓD OSOBOWY OKRESOV                                                                   |                                                           | WE BADANIE                    |                              |      | ХСВ                                                                   | XCBEJ94323CY63219                                                                                                    |                                                                     |                       |  |
| (7) WYNIK BADANIA<br>POJAZDU                                                               |                                                           | 1                             |                              | 1 F  | ozytywny (                                                            | Positive)                                                                                                    |                                                                     |                       |  |
| Data pierwszej<br>rejestracji za granicą 12.09.1997                                        |                                                           |                               |                              |      | OKREGOWA STACJA KONTROLI POJAZDÓW<br>ul. Przemysłowa 28, 22-100 CHEŁM |                                                                                                    |                                                                     |                       |  |
| Data pierwszej rejestracji w<br>kraju                                                      | 28.09.2009                                                |                               |                              |      |                                                                       | v                                                                                                    | vx/999                                                              |                       |  |
| (4)Odczyt licznika przebiegu<br>pojazdu w momencie badania                                 | czyt licznika przebiegu<br>du w momencie badania 17111 km |                               |                              |      |                                                                       | Krzyszto                                                                                                    | of Abacki, LA/D/ØØØ6                                                |                       |  |
| (8)Następny termin badania do                                                              | 30.09.2020                                                |                               |                              |      |                                                                       | <ul> <li>(9)dane identyfikacyjne stacji kontroli pojaz<br/>czytelny podpis uprawnionego diagnost<br/>i numer uprawnienia diagnosty</li> </ul> |                                                                     |                       |  |

| Data badania                              | 7                      |                | adozan                      | io /   | h                                       | Numer w                           | W)          | (99902062/19      |  |
|-------------------------------------------|------------------------|----------------|-----------------------------|--------|-----------------------------------------|-----------------------------------|-------------|-------------------|--|
| 2019-09-30                                |                        | <u> </u>       | iejesuze                    |        |                                         |                                   |             |                   |  |
| Miejsce bada                              | nia p                  | rzepr          | owadz                       | ony    | /m b                                    | adanıı                            | <u>/</u>    |                   |  |
| Marka                                     | Тур                    | Model          | I                           | Rod    | zaj pojaz                               | du                                |             | Nr rejestracyjny: |  |
| BMW                                       |                        | 5281           |                             | SAMOCH |                                         | CHÓD OSOBOWY                      |             | WZ0651G           |  |
| Nr identyfikacyjny (<br>nadwozia/podwozia | VIN) nr<br>-ramy       | XCBEJ9         | 4323CY6321                  | 9      |                                         | Rodzaj badan                      | ia, czy     | /nności 🗆 Małe ?  |  |
| vagach:                                   |                        |                |                             |        |                                         | OKRESOWE B                        | ADANIE      |                   |  |
|                                           |                        | A o 1          | spełnia wyr                 | na     | Dane io<br>ko                           | lentyfikacyjne<br>ntroli pojazdóv | stacji<br>/ | Maks 3 linie      |  |
| POJAZD:                                   |                        | • <del>2</del> | nie spełnia v               |        | . Przemys                               | łowa 28, 22-100                   | CHEŁ        | M                 |  |
| Odczyt przebiegu                          | Oz                     | naczenie k     | raju                        | Ka     | /////////////////////////////////////// |                                   |             |                   |  |
| 17111 km                                  | Pl                     | <u>.</u>       |                             |        |                                         |                                   |             |                   |  |
| Data pierwszej rejes<br>zagran.           | st Data pierv<br>kraju | vszej rejest   | Następny tern<br>badania do | nin    | C                                       | ofnij                             |             | Pamiętaj          |  |
| 1997-09-12                                | 2009-09                | -28            | 2020-09-30                  |        | Krzys                                   | ztof Abacki                       |             |                   |  |
|                                           | Objaśnienia            | do             | Dru                         | k dwus | tronny                                  | L. kreskow                        | ) A4        | ○ A5              |  |
| F9-ZREZYGN                                | UJ                     | F3-U           | WAGI                        | F      | 12-ZAF                                  | PAMIETAJ                          | F:          | 2 - WYDRUK        |  |
| L                                         |                        |                |                             | ODRU   | K OPISU                                 | USTEREK                           | F           | F11-Podglad 🛛 🕒   |  |

Rys5

|                                                                     | TEORIN     | ICZNTWI P        | UIALDI                       | JIR                    | JADWOR          | HINES                                                                                  |                                                                     |                              | 0                     |  |
|---------------------------------------------------------------------|------------|------------------|------------------------------|------------------------|-----------------|----------------------------------------------------------------------------------------|---------------------------------------------------------------------|------------------------------|-----------------------|--|
| 3ø.ø9.2ø19 , CHEŁM,ul. P                                            | rzemysł    | owa 28,          | 1                            |                        |                 | N                                                                                      | 020                                                                 | 62/W X/999/2/01              | 9                     |  |
| (3)(data i miejsce occurre,<br>Marka                                |            | Тур              |                              | P                      | lodel<br>bjazdu | (5)H                                                                                   | (ategoria<br>ojazdu                                                 | (2)Numer reje<br>i kraj reje | estracyjny<br>stracji |  |
| BMW                                                                 |            |                  | 5281                         |                        |                 |                                                                                        | WZØ651G                                                             | PL                           |                       |  |
| Rodzaj pojazdu                                                      |            |                  | Rodzaj badania<br>czynności: |                        |                 |                                                                                        | (1) Nr identyfikacyjny pojazdu(VIN)<br>numer nadwozia/podwozia/ramy |                              |                       |  |
| SAMOCHÓD OSOBOWY                                                    |            | OKRESOWE BADANIE |                              |                        |                 |                                                                                        | XCBEJ94323CY63219                                                   |                              |                       |  |
| (7) WYNIK BADANIA                                                   |            | 1                | 1 Pozytywny (Positive)       |                        |                 |                                                                                        |                                                                     |                              |                       |  |
| POJAZDU                                                             |            |                  | 2                            | 2 Negatywny (Negative) |                 |                                                                                        |                                                                     |                              |                       |  |
| Data pierwszej<br>rejestracji za granicą                            | 12.ø       | 9.1997           |                              |                        | O               | KRĘGOWA STACJA KONTROLI POJAZDÓW<br>ul. Przemysłowa 28, 22-100 CHEŁM                   |                                                                     |                              | DÓW                   |  |
| Data pierwszej rejestracji w<br>kraju                               | 28.09.2009 |                  |                              |                        | _               |                                                                                        | w                                                                   | ×1333                        |                       |  |
| (4)Odczyt licznika przebiegu<br>pojazdu w momencie badania 17111 km |            |                  |                              |                        |                 | Krzysztof                                                                              | Abacki LA/D/0/0/05                                                  |                              |                       |  |
| (8)Następny termin badania do                                       | 30.09.2020 |                  |                              |                        |                 | (9)dane identyfikacyjne stacji kontroli pojaz<br>czytelny podpis uprawnionego diagnosl |                                                                     | ojazdów,<br>losty            |                       |  |

| INNA USTERKA                                                                                                    | F4-POPRZEDNIE                                                                                                    | ZAMKNIJ L                                          | ISTĘ                 | F6-POJAZDY       |
|----------------------------------------------------------------------------------------------------|----------------------------------------------------------------------------------------------------|----------------------------------------------------|----------------------|------------------|
| (6)Stwierdzone usterki i ich kateg                                                                                                    | jorie 📃 PEŁNE OPIS                                                                                                    | Y GAŁĘZI BŁEDÓW                                    | <b>DOPISZ</b>        | NR ZAŁĄCZNIKA Z. |
| <ul> <li>Z.I.1.1.2.a) Nadmierny I</li> <li>Z.I.4.4.1.a) Uszkodzenie</li> <li>Z.I.4.3.1.b) Uszkodzenie</li> <li>Z.I.7.3.a) Urządzenie ur</li> <li>Z.I.3.2.c) Niedopuszcza</li> </ul> | ub zbyt mały skok jałowy. [i<br>ż źródła światła. [UD]<br>ż klosza. [Ul]<br>ilemożliwiające uruchomien<br>Iny stan techniczny szyby s: | UI]<br>ie pojazdu nie dzia<br>zklanej lub z tworzy | ła. [UD]<br>wa. [UI] |                  |
| 10) Uwagi UI:1.1.2.a);UD:4                                                                                                    | 4.1.a);UI:4.3.1.b);UD:7.3.a)                                                                                                    | ;UI:3.2.c);                                        |                      |                  |
| 0. IDENTYFIKACJA PO                                                                                                    | JAZDU                                                                                                    |                                                    |                      | <u>^</u>         |
| ▷ -1. UKŁAD HAMULCOW ▷ -2. UKŁAD KIEROWNIC                                                                                                    | Y<br>7V                                                                                                    |                                                    |                      |                  |
| >3. WIDOCZNOŚĆ                                                                                                    |                                                                                                    |                                                    |                      |                  |
| -4. ŚWIATŁA I WYPOSA                                                                                                    | ŻENIE ELEKTRYCZNE                                                                                                    |                                                    |                      | =                |
| 5. OSIE, KOŁA, OPON                                                                                                    | / I ZAWIESZENIE                                                                                                    |                                                    |                      |                  |
| ▶-6. PODWOZIE I ELEME                                                                                                    | NTY PRZYMOCOWANE DO                                                                                                    | D PODWOZIA                                         |                      |                  |
| 7. INNE WYPOSAŻENIE                                                                                                    |                                                                                                    |                                                    |                      |                  |
| Þ∽8. UCIĄŹLIWOŚĆ                                                                                                    |                                                                                                    |                                                    |                      | -                |
| ▷ 9. WARUNKI DODATKO                                                                                                    | WE DOTYCZĄCE POJAZD                                                                                                    | OW KATEGORII M                                     | 12, M3 DO I          | PRZEWOZU OSÓB OI |
| ▶-10. POZOSTAŁE WAR                                                                                                    | JNKI DODATKOWE                                                                                                    |                                                    |                      |                  |
| ▶-II.1. DODATKOWE BAL                                                                                                    | ANIE TECHNICZNE POJAZ                                                                                                    | DU, KTORY UCZE                                     | STNICZYL             | W WYPADKU DROGC  |
| DODATKOWE BAL                                                                                                    | ANIE TECHNICZNE POJAZ                                                                                                    | DU, W ΚΙΟΚΥΜ D                                     |                      |                  |
| P -II.3. DODATKOVVE DAL                                                                                                    |                                                                                                    | DU, KTORT WABT                                     | CUZYVAN              | E9-POWRÓT        |
| abiarania astaunush: (Estad) astricturia -                                                                                                    | na in the second with the second of the                                                                                                | lists (Incort) solvers's solve                     | i lietu (Ces) - de   | F11-Podolad      |

Rys7

| (6)Stwierdzone usterki ich kategorie PELNE OPISY GAŁĘZI BŁEDÓW ØDOPISZ NR ZAŁĄCZNIKA Z Proszę wpisać opis usterki oraz zaznaczyć właściwą grupę usterek opis innej nietypowej usterki OK, Zapamietz (OK, Zapamietz 10) Uwagi UI:1.1.2.a);UD:4.4.1.a);UI:4.3.1.b);UD:7.3.a);UI:3.2.c); 0. IDENTYFIKACJA POJAZDU 1. UKŁAD HAMULCOWY 2. UKŁAD KIEROWNICZY 3. WIDOCZNOŚĆ 4. ŚWATŁAI WYPOSAŻENIE ELEKTRYCZNE 5. OSIE, KOŁA, OPONY I ZAWIESZENIE 6. PODWOZIE I ELEMENTY PRZYMOCOWANE DO PODWOZIA 7. INNE WYPOSAŻENIE 8. UCIĄŻLIWOŚĆ 9. WARUNKI DODATKOWE DOTYCZĄCE POJAZDÚ W KATEGORII M2, M3 DO PRZEWOZU OSÓB OF 10. POZOSTAŁE WARUNKI DODATKOWE 11.1. DODATKOWE BADANIE TECHNICZNE POJAZDU, KTÓRY UCZESTNICZYL W WYPADKU DROGC 11.2. DODATKOWE BADANIE TECHNICZNE POJAZDU, KTÓRY M DOKONANO ZIMAN KONSTRUKC' 13. DODATKOWE BADANIE TECHNICZNE POJAZDU, KTÓRY M DOKONANO ZIMAN KONSTRUKC' 13. DODATKOWE BADANIE TECHNICZNE POJAZDU, KTÓRY M DOKONANO ZIMAN KONSTRUKC' 14.3. DODATKOWE BADANIE TECHNICZNE POJAZDU, KTÓRY M DOKONANO ZIMAN KONSTRUKC' 13. DODATKOWE BADANIE TECHNICZNE POJAZDU, KTÓRY M DOKONANO ZIMAN KONSTRUKC' 14.3. DODATKOWE BADANIE TECHNICZNE POJAZDU, KTÓRY M DOKONANO ZIMAN KONSTRUKC' 13.3. DODATKOWE BADANIE TECHNICZNE POJAZDU, KTÓRY M DOKONANO ZIMAN KONSTRUKC' 14.3. DODATKOWE BADANIE TECHNICZNE POJAZDU, KTÓRY M DOKONANO ZIMAN KONSTRUKC' 15.9.POWRÓT | INNA USTERKA F4                       | POPRZEDNIE             | ZAMKNIJ LISTĘ              | F6-POJAZDY           |
|----------------------------------------------------------------------------------------------------|---------------------------------------|------------------------|----------------------------|----------------------|
| Proszę wpisać opis usterki oraz zaznaczyć właściwą grupę usterek<br>opis innej nietypowej usterki<br>COFNIJ, ESC<br>OK, Zapamietz<br>10) Uwagi<br>UI:1.1.2.a);UD:4.4.1.a);UI:4.3.1.b);UD:7.3.a);UI:3.2.c);<br>0. IDENTYFIKACJA POJAZDU<br>- 1. UKŁAD HAMULCOWY<br>- 2. UKŁAD KIEROWNICZY<br>- 3. WIDOCZNOŚĆ<br>- 4. ŚWIATŁA I WYPOSAŻENIE ELEKTRYCZNE<br>- 5. OSIE, KOŁA, OPONY I ZAWIESZENIE<br>- 6. PODWOZIE I ELEMENTY PRZYMOCOWANE DO PODWOZIA<br>- 7. INNE WYPOSAŻENIE<br>- 8. UCIĄŻLIWOŚĆ<br>- 9. WARUNKI DODATKOWE DOTYCZĄCE POJAZDÓW KATEGORII M2, M3 DO PRZEWOZU OSÓB OF<br>- 10. POZOSTAŁE WARUNKI DODATKOWE<br>- 11. DODATKOWE BADANIE TECHNICZNE POJAZDU, KTÓRY UCZESTNICZYL W WYPADKU DROGC<br>- 11.2. DODATKOWE BADANIE TECHNICZNE POJAZDU, W KTÓRYM DOKONANO ZMIAN KONSTRUKC'<br>- 11.3. DODATKOWE BADANIE TECHNICZNE POJAZDU, KTÓRY M BYC UZYWANY I MYPADKU DROGC                                                                                                    | 6)Stwierdzone usterki i ich kategorie | PEŁNE OPIS             | SY GAŁĘZI BŁEDÓW 🛛 📝 DOPIS | 3Z NR ZAŁĄCZNIKA Z.  |
| opis innej nietypowej usterki<br>COFNIJ, ESC<br>OK, Zapamietz<br>10) Uwagi<br>UI:1.1.2.a);UI:4.4.1.a);UI:4.3.1.b);UD:7.3.a);UI:3.2.c);<br>0. IDENTYFIKACJA POJAZDU<br>-1. UKŁAD HAMULCOWY<br>-2. UKŁAD KIEROWNICZY<br>-3. WIDOCZNOŚĆ<br>-4. ŚWIATŁAI WYPOSAŻENIE ELEKTRYCZNE<br>-5. OSIE, KOŁA, OPONY I ZAWIESZENIE<br>-6. PODWOZIE I ELEMENTY PRZYMOCOWANE DO PODWOZIA<br>-7. INNE WYPOSAŻENIE<br>-8. UCIĄŻLIWOŚĆ<br>-9. WARUNKI DODATKOWE DOTYCZĄCE POJAZDÓW KATEGORII M2, M3 DO PRZEWOZU OSÓB OF<br>-10. POZOSTAŁE WARUNKI DODATKOWE<br>-11. DODATKOWE BADANIE TECHNICZNE POJAZDU, KTÓRY UCZESTNICZYL W WYPADKU DROGC<br>-11.2. DODATKOWE BADANIE TECHNICZNE POJAZDU, KTÓRY MA BYC UZYWANY INYO TAKSÓMI/A                                                                                                    | Proszę wpisać opis usterki oraz z     | aznaczyć właściwą gr   | rupę usterek               |                      |
| OK, Zapamietz         10) Uwagi       UI:1.1.2.a);UD:4.4.1.a);UI:4.3.1.b);UD:7.3.a);UI:3.2.c);         -0. IDENTYFIKACJA POJAZDU       -1. UKŁAD HAMULCOWY         -1. UKŁAD HAMULCOWY       -2. UKŁAD KIEROWNICZY         -3. WIDOCZNOŚĆ       -4. ŚWIATŁA I WYPOSAŻENIE ELEKTRYCZNE         -5. OSIE, KOŁA, OPONY I ZAWIESZENIE       -6. PODWOZIE I ELEMENTY PRZYMOCOWANE DO PODWOZIA         -7. INNE WYPOSAŻENIE       -8. UCIĄŻLIWOŚĆ         -9. WARUNKI DODATKOWE DOTYCZĄCE POJAZDÓW KATEGORII M2, M3 DO PRZEWOZU OSÓB OF         -10. POZOSTAŁE WARUNKI DODATKOWE         -11.1. DODATKOWE BADANIE TECHNICZNE POJAZDU, KTÓRY UCZESTNICZYL W WYPADKU DROGC         -11.2. DODATKOWE BADANIE TECHNICZNE POJAZDU, W KTÓRYM DOKONANO ZMIAN KONSTRUKC'         -11.3. DODATKOWE BADANIE TECHNICZNE POJAZDU, KTÓRY MA BYC UZYWANY                                                                                                    | opis innej nietypowej usterki         |                        |                            | © uo ⊚ ui ⊜ usz      |
| <ul> <li>10) Uwagi UI:1.1.2.a);UD:4.4.1.a);UI:4.3.1.b);UD:7.3.a);UI:3.2.c);</li> <li>O. IDENTYFIKACJA POJAZDU</li> <li>I. UKŁAD HAMULCOWY</li> <li>2. UKŁAD KIEROWNICZY</li> <li>3. WIDOCZNOŚĆ</li> <li>4. ŚWIATŁA I WYPOSAŻENIE ELEKTRYCZNE</li> <li>5. OSIE, KOŁA, OPONY I ZAWIESZENIE</li> <li>6. PODWOZIE I ELEMENTY PRZYMOCOWANE DO PODWOZIA</li> <li>7. INNE WYPOSAŻENIE</li> <li>8. UCIĄŻLIWOŚĆ</li> <li>9. WARUNKI DODATKOWE DOTYCZĄCE POJAZDÓW KATEGORII M2, M3 DO PRZEWOZU OSÓB OF</li> <li>10. POZOSTAŁE WARUNKI DODATKOWE</li> <li>II.1. DODATKOWE BADANIE TECHNICZNE POJAZDU, KTÓRY UCZESTNICZYL W WYPADKU DROGC</li> <li>II.2. DODATKOWE BADANIE TECHNICZNE POJAZDU, W KTÓRYM DOKONANO ZMIAN KONSTRUKC'</li> <li>II.3. DODATKOWE BADANIE TECHNICZNE POJAZDU, KTÓRY MA BYC UZYWANY MACO TAKOŚĆ</li> </ul>                                                                                                    | COFNIJ, ESC                           |                        |                            | OK, Zapamietaj       |
| <ul> <li>Uwagi UI:1.1.2.a);UD:4.4.1.a);UI:4.3.1.b);UD:7.3.a);UI:3.2.c);</li> <li>O. IDENTYFIKACJA POJAZDU</li> <li>I. UKŁAD HAMULCOWY</li> <li>2. UKŁAD KIEROWNICZY</li> <li>3. WIDOCZNOŚĆ</li> <li>4. ŚWIATŁA I WYPOSAŻENIE ELEKTRYCZNE</li> <li>5. OSIE, KOŁA, OPONY I ZAWIESZENIE</li> <li>6. PODWOZIE I ELEMENTY PRZYMOCOWANE DO PODWOZIA</li> <li>7. INNE WYPOSAŻENIE</li> <li>8. UCIĄŻLIWOŚĆ</li> <li>9. WARUNKI DODATKOWE DOTYCZĄCE POJAZDÓW KATEGORII M2, M3 DO PRZEWOZU OSÓB OF</li> <li>10. POZOSTAŁE WARUNKI DODATKOWE</li> <li>II.1. DODATKOWE BADANIE TECHNICZNE POJAZDU, KTÓRY UCZESTNICZYL W WYPADKU DROGC</li> <li>II.2. DODATKOWE BADANIE TECHNICZNE POJAZDU, KTÓRY MA BYC UZYWANY TAKOŚU CON MARKOWSTRUKCY</li> </ul>                                                                                                    |                                       |                        |                            |                      |
| <ul> <li>Uwagi UI:1.1.2.a);UD:4.4.1.a);UI:4.3.1.b);UD:7.3.a);UI:3.2.c);</li> <li>O. IDENTYFIKACJA POJAZDU</li> <li>I. UKŁAD HAMULCOWY</li> <li>2. UKŁAD KIEROWNICZY</li> <li>3. WIDOCZNOŚĆ</li> <li>4. ŚWIATŁA I WYPOSAŻENIE ELEKTRYCZNE</li> <li>5. OSIE, KOŁA, OPONY I ZAWIESZENIE</li> <li>6. PODWOZIE I ELEMENTY PRZYMOCOWANE DO PODWOZIA</li> <li>7. INNE WYPOSAŻENIE</li> <li>8. UCIĄŻLIWOŚĆ</li> <li>9. WARUNKI DODATKOWE DOTYCZĄCE POJAZDÓW KATEGORII M2, M3 DO PRZEWOZU OSÓB OF</li> <li>10. POZOSTAŁE WARUNKI DODATKOWE</li> <li>II.1. DODATKOWE BADANIE TECHNICZNE POJAZDU, KTÓRY UCZESTNICZYL W WYPADKU DROGC</li> <li>II.2. DODATKOWE BADANIE TECHNICZNE POJAZDU, W KTÓRYM DOKONANO ZMIAN KONSTRUKCY</li> </ul>                                                                                                    |                                       |                        |                            |                      |
| <ul> <li>OUwagi [01.1.1.2.a), 0D.4.4.1.a), 01.4.3.1.b), 0D.7.3.a), 01.3.2.c);</li> <li>O. IDENTYFIKACJA POJAZDU</li> <li>1. UKŁAD HAMULCOWY</li> <li>2. UKŁAD KIEROWNICZY</li> <li>3. WIDOCZNOŚĆ</li> <li>4. ŚWIATŁA I WYPOSAŻENIE ELEKTRYCZNE</li> <li>5. OSIE, KOŁA, OPONY I ZAWIESZENIE</li> <li>6. PODWOZIE I ELEMENTY PRZYMOCOWANE DO PODWOZIA</li> <li>7. INNE WYPOSAŻENIE</li> <li>8. UCIĄŻLIWOŚĆ</li> <li>9. WARUNKI DODATKOWE DOTYCZĄCE POJAZDÓW KATEGORII M2, M3 DO PRZEWOZU OSÓB OF</li> <li>10. POZOSTAŁE WARUNKI DODATKOWE</li> <li>II.1. DODATKOWE BADANIE TECHNICZNE POJAZDU, KTÓRY UCZESTNICZYL W WYPADKU DROGC</li> <li>II.2. DODATKOWE BADANIE TECHNICZNE POJAZDU, W KTÓRYM DOKONANO ZMIAN KONSTRUKC'</li> <li>III.3. DODATKOWE BADANIE TECHNICZNE POJAZDU, KTÓRY MA BYC UZYWANY</li> </ul>                                                                                                    |                                       |                        | 110.0 ->>                  |                      |
| <ul> <li>O. IDENTYFIKACJA POJAZDU</li> <li>I. UKŁAD HAMULCOWY</li> <li>UKŁAD KIEROWNICZY</li> <li>S. WIDOCZNOŚĆ</li> <li>4. ŚWIATŁA I WYPOSAŻENIE ELEKTRYCZNE</li> <li>S. OSIE, KOŁA, OPONY I ZAWIESZENIE</li> <li>G. PODWOZIE I ELEMENTY PRZYMOCOWANE DO PODWOZIA</li> <li>T. INNE WYPOSAŻENIE</li> <li>B. UCIĄŻLIWOŚĆ</li> <li>WARUNKI DODATKOWE DOTYCZĄCE POJAZDÓW KATEGORII M2, M3 DO PRZEWOZU OSÓB OF</li> <li>IO. POZOSTAŁE WARUNKI DODATKOWE</li> <li>II.1. DODATKOWE BADANIE TECHNICZNE POJAZDU, KTÓRY UCZESTNICZYL W WYPADKU DROGC</li> <li>II.2. DODATKOWE BADANIE TECHNICZNE POJAZDU, W KTÓRYM DOKONANO ZMIAN KONSTRUKC'</li> <li>II.3. DODATKOWE BADANIE TECHNICZNE POJAZDU, KTÓRY MA BYC UZYWANY</li> </ul>                                                                                                    | 0) Uwagi UI:1.1.2.a);UD:4.4.1.a)      | ,UI.4.3.1.D),UD.7.3.a) | ),UI.3.2.C),               | - 2000 T             |
| <ul> <li>-1. UKŁAD HAMULCOWY</li> <li>-2. UKŁAD KIEROWNICZY</li> <li>-3. WIDOCZNOŚĆ</li> <li>-4. ŚWIATŁA I WYPOSAŻENIE ELEKTRYCZNE</li> <li>-5. OSIE, KOŁA, OPONY I ZAWIESZENIE</li> <li>-6. PODWOZIE I ELEMENTY PRZYMOCOWANE DO PODWOZIA</li> <li>-7. INNE WYPOSAŻENIE</li> <li>-8. UCIĄŻLIWOŚĆ</li> <li>-9. WARUNKI DODATKOWE DOTYCZĄCE POJAZDÓW KATEGORII M2, M3 DO PRZEWOZU OSÓB OF</li> <li>-10. POZOSTAŁE WARUNKI DODATKOWE</li> <li>-11.1. DODATKOWE BADANIE TECHNICZNE POJAZDU, KTÓRY UCZESTNICZYL W WYPADKU DROGC</li> <li>-11.2. DODATKOWE BADANIE TECHNICZNE POJAZDU, W KTÓRYM DOKONANO ZMIAN KONSTRUKC'</li> <li>-11.3. DODATKOWE BADANIE TECHNICZNE POJAZDU, KTÓRY MA BYC UZYWANY</li> <li>-11.3. DODATKOWE BADANIE TECHNICZNE POJAZDU, KTÓRY MA BYC UZYWANY</li> </ul>                                                                                                    | ▷ -0. IDENTYFIKACJA POJAZDL           |                        |                            | <u>^</u>             |
| <ul> <li>2. UKŁAD KIEROWNICZY</li> <li>3. WIDOCZNOŚĆ</li> <li>4. ŚWIATŁA I WYPOSAŻENIE ELEKTRYCZNE</li> <li>5. OSIE, KOŁA, OPONY I ZAWIESZENIE</li> <li>6. PODWOZIE I ELEMENTY PRZYMOCOWANE DO PODWOZIA</li> <li>7. INNE WYPOSAŻENIE</li> <li>8. UCIĄŻLIWOŚĆ</li> <li>9. WARUNKI DODATKOWE DOTYCZĄCE POJAZDÓW KATEGORII M2, M3 DO PRZEWOZU OSÓB OF</li> <li>10. POZOSTAŁE WARUNKI DODATKOWE</li> <li>11. DODATKOWE BADANIE TECHNICZNE POJAZDU, KTÓRY UCZESTNICZYL W WYPADKU DROGC</li> <li>11.2. DODATKOWE BADANIE TECHNICZNE POJAZDU, W KTÓRYM DOKONANO ZMIAN KONSTRUKCY</li> <li>11.3. DODATKOWE BADANIE TECHNICZNE POJAZDU, KTÓRY MA BYC UZYWANY TAKO TAKSÓMIKA</li> </ul>                                                                                                    | DI UKŁAD HAMULCOWY                    |                        |                            |                      |
| <ul> <li>-4. ŚWIATŁA I WYPOSAŻENIE ELEKTRYCZNE</li> <li>-5. OSIE, KOŁA, OPONY I ZAWIESZENIE</li> <li>-6. PODWOZIE I ELEMENTY PRZYMOCOWANE DO PODWOZIA</li> <li>-7. INNE WYPOSAŻENIE</li> <li>-8. UCIĄŻLIWOŚĆ</li> <li>-9. WARUNKI DODATKOWE DOTYCZĄCE POJAZDÓW KATEGORII M2, M3 DO PRZEWOZU OSÓB OF</li> <li>10. POZOSTAŁE WARUNKI DODATKOWE</li> <li>-11. DODATKOWE BADANIE TECHNICZNE POJAZDU, KTÓRY UCZESTNICZYL W WYPADKU DROGC</li> <li>-11.2. DODATKOWE BADANIE TECHNICZNE POJAZDU, W KTÓRYM DOKONANO ZMIAN KONSTRUKC'</li> <li>-11.3. DODATKOWE BADANIE TECHNICZNE POJAZDU, KTÓRY MA BYC UZYWANY TAKO TAKSÓMIKA</li> </ul>                                                                                                    |                                       |                        |                            |                      |
|                                                                                                    | ŚWIATŁA I WYPOSAŻENIE                 | ELEKTRYCZNE            |                            | -                    |
|                                                                                                    | 5 OSIE KOŁA OPONY I ZAV               | MIESZENIE              |                            | =                    |
| -7. INNE WYPOSAŻENIE     -8. UCIĄŻLIWOŚĆ     -9. WARUNKI DODATKOWE DOTYCZĄCE POJAZDÓW KATEGORII M2, M3 DO PRZEWOZU OSÓB OF     -10. POZOSTAŁE WARUNKI DODATKOWE     -11.1. DODATKOWE BADANIE TECHNICZNE POJAZDU, KTÓRY UCZESTNICZYL W WYPADKU DROGC     -11.2. DODATKOWE BADANIE TECHNICZNE POJAZDU, W KTÓRYM DOKONANO ZMIAN KONSTRUKC'     -11.3. DODATKOWE BADANIE TECHNICZNE POJAZDU, KTÓRY MA BYC UZYWANY     -11.3. DODATKOWE BADANIE TECHNICZNE POJAZDU, KTÓRY MA BYC UZYWANY     -11.3. DODATKOWE BADANIE TECHNICZNE POJAZDU, KTÓRY MA BYC UZYWANY     -11.4.4.4.4.4.4.4.4.4.4.4.4.4.4.4.4.4.4.                                                                                                    | 6 PODWOZIE I ELEMENTY                 | PRZYMOCOWANE DO        |                            |                      |
|                                                                                                    | ▶                                     |                        |                            |                      |
|                                                                                                    |                                       |                        |                            |                      |
|                                                                                                    | 9. WARUNKI DODATKOWE D                | OTYCZĄCE POJAZE        | ÓW KATEGORII M2, M3 DO     | O PRZEWOZU OSÓB OF   |
| III.1. DODATKOWE BADANIE TECHNICZNE POJAZDU, KTÓRY UCZESTNICZYL W WYPADKU DROGC     III.2. DODATKOWE BADANIE TECHNICZNE POJAZDU, W KTÓRYM DOKONANO ZMIAN KONSTRUKC'     III.3. DODATKOWE BADANIE TECHNICZNE POJAZDU, KTÓRY MA BYC UZYWANY <b>F9-POWRÓT</b>                                                                                                    | - 10. POZOSTAŁE WARUNKI D             | ODATKOWE               |                            |                      |
| II.2. DODATKOWE BADANIE TECHNICZNE POJAZDU, W KTÓRYM DOKONANO ZMIAN KONSTRUKC'    II.3. DODATKOWE BADANIE TECHNICZNE POJAZDU, KTÓRY MA BYC UZYWANY                                                                                                    | -II.1. DODATKOWE BADANIE              | TECHNICZNE POJAZ       | DU, KTÓRY UCZESTNICZY      | L W WYPADKU DROGC    |
| III.3. DODATKOWE BADANIE TECHNICZNE POJAZDU, KTÓRY MA BYC UZYWANY IAKO TAKSÓMIKA     III     III     F9-POWRÓT                                                                                                    | DODATKOWE BADANIE                     | TECHNICZNE POJAZ       | DU, W KTÓRYM DOKONAN       | O ZMIAN KONSTRUKC'   |
| F9-POWROT                                                                                                    | ▷II.3. DODATKOWE BADANIE              | TECHNICZNE POJAZ       | DU, KTÓRY MA BYC UZYW      | ANY IAKO TAKOÓMIKA + |
|                                                                                                    | <u> </u>                              |                        |                            | F9-POWROT            |

| INNA USTERKA                                                                                                    | F4-POPRZEDNIE                                                                                                    | ZAMKNIJ LISTĘ                                                      | F6-POJAZDY          |
|----------------------------------------------------------------------------------------------------|----------------------------------------------------------------------------------------------------|--------------------------------------------------------------------|---------------------|
| (6)Stwierdzone usterki i ich kate                                                                                                    | gorie 📃 PEŁNE OPIS                                                                                                    | SY GAŁĘZI BŁEDÓW 🛛 DOPISZ                                          | Z NR ZAŁĄCZNIKA Z.  |
| 5/11 Z.I.1.1.2.a) Nadmierny<br>Z.I.4.4.1.a) Uszkodzen<br>Z.I.4.3.1.b) Uszkodzen<br>Z.I.7.3.a) Urządzenie u<br>Z.I.3.2.c) Niedopuszcza<br>Z.I.11. opis innej nietyp | lub zbyt mały skok jałowy. [l<br>e źródła światła. [UD]<br>e klosza. [UI]<br>niemożliwiające uruchomieni<br>alny stan techniczny szyby s<br>owej usterki [UI] | UI]<br>ie pojazdu nie działa. [UD]<br>zklanej lub z tworzywa. [UI] |                     |
| (10) Uwagi UI:1.1.2.a);UD:4<br>-0. IDENTYFIKACJA PC<br>-1. UKŁAD HAMULCOV                                                                                          | .4.1.a);UI:4.3.1.b);UD:7.3.a)<br>NAZDU<br>VY                                                                                                    | ;UI:3.2.c;UI:11.;                                                  |                     |
| ▷ -2. UKŁAD KIEROWNIC<br>▷ -3. WIDOCZNOŚĆ<br>▷ -4. ŚWIATŁA I WYPOS/<br>▷ 5. OSIE KOŁA OPON                                                                         | ZY<br>AŽENIE ELEKTRYCZNE                                                                                                    |                                                                    | E                   |
| <ul> <li>-6. PODWOZIE I ELEMI</li> <li>-7. INNE WYPOSAŻENI</li> <li>-8. UCIAŻLIWOŚĆ</li> </ul>                                                                     | ENTY PRZYMOCOWANE DO                                                                                                    | D PODWOZIA                                                         |                     |
| <ul> <li>→ 9. WARUNKI DODATK</li> <li>→ 10. POZOSTAŁE WAR</li> <li>&gt;→ II.1. DODATKOWE BA</li> </ul>                                                             | OWE DOTYCZĄCE POJAZD<br>UNKI DODATKOWE<br>DANIE TECHNICZNE POJAZ                                                                                              | ÓW KATEGORII M2, M3 DO<br>DU, KTÓRY UCZESTNICZYL                   | PRZEWOZU OSÓB OI    |
| ▷-II.2. DODATKOWE BA ▷-II.3. DODATKOWE BA                                                                                                    | DANIE TECHNICZNE POJAZ<br>DANIE TECHNICZNE POJAZ                                                                                                    | DU, W KTÓRYM DOKONANO<br>DU, KTÓRY MA BYC UZYWA                    | D ZMIAN KONSTRUKC'  |
| Pobieranie gotowych: [Enter]-rozwinięcie ;                                                                                                    | vozycji (gdy jest znak '+') lub pobranie (-) z                                                                                                    | listy, [Insert]-pobranie pełnej listy [Esc]-zw                     | iniecie F11-Podglad |

Rys9

| USTERKI DROBNE                                                                                                    | F4-POPRZEDNIE                                                                                                    | F5-USTERKI (1077)                                                                                           | F6-POJAZDY                     |
|----------------------------------------------------------------------------------------------------|----------------------------------------------------------------------------------------------------|----------------------------------------------------------------------------------------------------|--------------------------------|
| i)Stwierdzone usterki i ich kate                                                                                                    | gorie                                                                                                    | Przeliczenie: kG na kN                                                                                      | Tabelka 🔋                      |
| Z.I.1.1.2.a) Nadmierny<br>Z.I.4.4.1.a) Uszkodzeni<br>Z.I.4.3.1.b) Uszkodzeni<br>Z.I.7.3.a) Urządzenie u<br>Z.I.3.2.c) Niedopuszcza<br>Z.I.11. opis innej nietypo<br>Z.I.5.1.1.b) Niepewne m<br>Z.I.5.2.2.c) Znaczące o<br>Z.I.6.2.4.Niepewne moc<br>Z.I.7.8.a) Zamontowany | lub zbyt mały skok jałowy.<br>e źródła światła. [UD]<br>e klosza. [UI]<br>niemożliwiające uruchomiei<br>ilny stan techniczny szyby s<br>owej usterki [UI]<br>nocowanie do pojazdu. [UI]<br>dkształcenie lub zużycie ko<br>owanie lub zły stan technic<br>/ nieprawidłowo. [UI] | [UI]<br>nie pojazdu nie działa. [UD]<br>szklanej lub z tworzywa. [UI]<br>]<br>ła. [UI]<br>zny podłogi. [UI] |                                |
| 10) Uwagi UI:1.1.2.a);UD:4                                                                                                    | .4.1.a);UI:4.3.1.b);UD:7.3.a                                                                                                    | a);UI:3.2.c);UI:11.;UI:5.1.1.b);L                                                                           | JI:5.2.2.c);UI:6.2.4.;UI:7.8.a |
| Numery odczytano z na<br>Zakaz ciągnięcia przycz<br>Pojazd przystosowany o<br>itd                                                                                                    | tury.<br>ep.<br>lo przewozu zarobkowego (                                                                                                    | osób i bagażu - TAXI                                                                                        |                                |
| * Pojazd 🚽 odpowiada                                                                                                    | dodat. warun. techn. przewidz.                                                                                                    | dla: Vat-1 Vat-2 PI                                                                                         |                                |
| VAT-1: - art. 86a ust. 9<br>(Dz. U. z 2018 r. poz. 2                                                                                                    | pkt 1 ustawy z dnia 11 ma<br>174, z późn. zm.)                                                                                                    | rca 2004 r. o podatku od towa                                                                               | arów i usług                   |
| WYZERUJ ?                                                                                                    | ?MałeLitery Druk Mini 📃 📃                                                                                                    | znak (Tabl-zakończ i nastenne noje (Shift                                                                   | F9-POWRÓT                      |

| (6)Stwierdzone usterki i ich kategorie                                                                                                    |                            |
|----------------------------------------------------------------------------------------------------|----------------------------|
| Z.I.1.1.2.a) Nadmierny lub zbyt mały skok jałowy. [UI]                                                                                            |                            |
| Z.I.4.4.1.a) Uszkodzenie źródła światła. [UD]                                                                                                    |                            |
| Z.I.4.3.1.b) Uszkodzenie klosza. [UI]                                                                                                    |                            |
| 7132 c) Niedonuszczalny stan techniczny szyby szklanej lub z tworzowa. II                                                                         | 1                          |
| Z.I.11. opis innei nietypowei usterki [UI]                                                                                                    | 9                          |
| Z.I.5.1.1.b) Niepewne mocowanie do pojazdu. [UI]                                                                                                  |                            |
| Z.I.5.2.2.c) Znaczące odkształcenie lub zużycie kola. [UI]                                                                                        |                            |
| Z.1.6.2.4.Niepewne mocowanie lub zły stan techniczny podłogi. [UI]                                                                                |                            |
| Z.I.7.8.a) Zamontowany nieprawidłowo. [UI]                                                                                                    |                            |
| Z1.7.6.a) Zamontowany nieprawiotowo. [OD]                                                                                                    |                            |
| Z174a) Brak lub tróikat niekompletny [UD]                                                                                                    |                            |
| Z.I.8.1.1.c) Wyraźnie nieszczelny układ wydechowy. [UI]                                                                                           |                            |
| Z.I.8.2.1.1.b) Nieszczelności mające wpływ na pomiary emisji spalin. [UI]                                                                         |                            |
|                                                                                                    |                            |
| (1¢)Uwagi<br>Numery odczytano z natury.<br>Zakaz ciągnięcia przyczep.<br>Pojazd przystosowany do przewozu zarobkowego osób i bagażu - TAXI<br>itd |                            |
|                                                                                                    |                            |
| Pojazo men odpowiada dodatkowym warunkom technicznym przewidzianym                                                                                | ola:                       |
| VAI-1: - art. 86a ust. 9 pkt 1 ustawy z dnia 11 marca 2004 r. o podatku od to                                                                     | varow i usiug              |
| (Uz. U. z Zprior. puz. z 1/4, z puzri. 2m.)                                                                                                    |                            |
|                                                                                                    |                            |
|                                                                                                    | Kenerate Abacki LA/D/0006  |
|                                                                                                    | KIZYSZIUI AUBUKI, LAVUIWWW |

Rys11